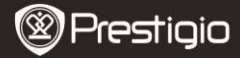

Guide de démarrage rapide Prestigio Libretto PER5062B

- 1 Lecteur de livre électronique
- 3 Ecouteurs
- 5 Guide de démarrage rapide
- 2 Etui de protection
- 4 Câble USB
- 6 Carte de garantie

# Présentation générale

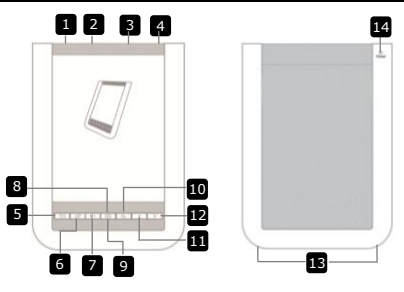

| 1 | Commutateur<br>d'alimentation | Allumer/éteindre l'appareil            |
|---|-------------------------------|----------------------------------------|
| 2 | Connecteur USB                | Connecter le câble USB                 |
| 3 | Fente de carte micro<br>SD    | Insérer la carte micro SD(non fournie) |
| 4 | Connecteur casque             | Connecter le casque                    |
| 5 | Bouton                        | Retourner au menu précédent ou annuler |
|   | retour/annulation             |                                        |
| 6 | Bouton d'actualisation        | Actualiser l'affichage écran           |
| 7 | Bouton volume                 | Afficher la barre de comande du volume |
| 8 | Bouton sous-menu              | Entrer dans le sous-menu               |

- 9 Vovant-témoin Clignote lorsqu'une action tactile est détectée 10 Bouton recherche Rechercher un mot-clé spécifié m Bouton page Retourner à la page précédente/volume bas précédente 12 Bouton page suivante Aller à la page suivante/Volume haut 13 Haut-parleur Sortie son 14 Bouton réinitialisation Rétablir les paramètres par défaut
  - Prestigio

# <u>Mise en route</u>

#### **Chargement**

- 1. Insérer le connecteur USB dans le PC/notebook.
- Insérer le connecteur micro USB dans le port micro USB dans le port micro de l'appareil pour démarrer la charge.
- Image: Staffichera si la connexion s'est effectuée correctement.
   s'affichera quand la batterie sera complètement chargée.
- 4. Retirer le câble USB et l'adaptateur d'alimentation après utilisation. NOTE:
- Il est recommandé de charger la batterie pendant 8 heures avant la première utilisation.
- Normalement, cela prend environ 4 heures pour charger complètement l'appareil.

# Marche/Arrêt

- Faire glisser et maintenir IIII pendant 5 secondes pour allumer l'appareil. L'écran de démarrage s'affichera avant d'accéder au menu principal sur l'écran d'Accueil.
- Faire glisser le bouton d'alimentation III et taper sur 
  o pour 
  éteindre l'appareil.

## NOTE:

Taper sur 또 pour entrer en Mode Veille. Taper sur 💌 pour

## annuler.

#### Mode Veille

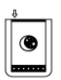

- 1. Faire glisser IIII et taper sur i pour entrer en Mode Veille.
- 2. Faire glisser IIII) à nouveau pour sortir du mode. NOTE:

L'appareil entre automatiquement en mode **Veille** s'il reste inutilisé pendant 3 minutes après le mode **Economiseur d'écran**.

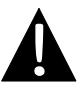

Ne pas laisser l'appareil en mode **Veille** pendant plus de deux semaines pour éviter de l'endommager.

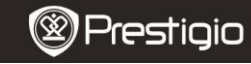

Manuel de l'utilisateur Prestigio Libretto PER5062B

#### Rétablissement des paramètres par défaut

 Réinitialiser l'appareil en pressant le bouton Réinitialisation quand l'appareil n'arrive pas à démarrer ou ne fonctionne pas correctement.

#### Utilisation d'une carte micro SD (Non fournie)

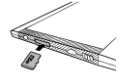

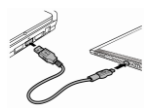

- Insérer la carte micro SD dans la fente de carte micro SD.
- L'appareil n'accepte que la carte micro SD et la carte micro SDHC seulement.
- Connecter l'appareil et le notebook ou PC au câble USB <u>fourni</u>.
- Taper sur lorsque vous y êtes invité pour utiliser l'appareil comme stockage de masse ou Taper sur pour annuler.

#### NOTE:

L'insertion de la carte micro SD peut aussi activer le périphérique de stockage de masse.

## Utilisation de l'écran tactile

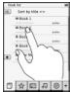

 Taper légèrement sur l'écran pour sélectionner une option ou effectuer une fonction.

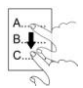

 Taper et glisser sur l'écran pour un défilement vers le haut/vers le bas.

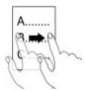

Taper et glisser sur l'écran pour tourner les pages.

## Utilisation du clavier virtuel

| q  | W   | e | r  | t  | У  | U | ī  | 0 | P |
|----|-----|---|----|----|----|---|----|---|---|
| 6  | a ( | 5 | 10 | 00 | 90 | • | DO | 0 |   |
| 83 | Z   | x | C  | V  | b  | n | m  | 1 | : |
|    | @   |   |    | -  |    |   | 8  | 0 |   |

- Taper sur pour la bascule majuscules/minuscules.
- Taper sur pour les différentes saisies lettres/chiffres/symboles.
- Taper sur 🖾 pour effacer une lettre

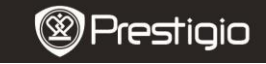

Manuel de l'utilisateur Prestigio Libretto PER5062B

# Fonctions de base

Maintenir et faire glisser IIII pendant 5 secondes pour allumer l'appareil. Le menu principal apparaîtra automatiquement sur l'écran d'**Accueil** après le menu de démarrage. Le menu principal comprend : **Liste de livres**, **Audio, Signets, Internet, Images, Paramètres** et **Raccourci**. Taper sur l'icône dans le menu principal pour entrer dans le mode souhaité. Presser Dour retourner à l'option précédente. Les livres visionnés précédemment s'affichent en bas de l'écran. Taper sur pour confirmer la sélection.

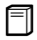

#### Liste de livres

● Taper sur □ sur le menu principal pour entrer en mode Liste de livres. Se reporter au schéma ci-dessous pour une description détaillée des fonctions :

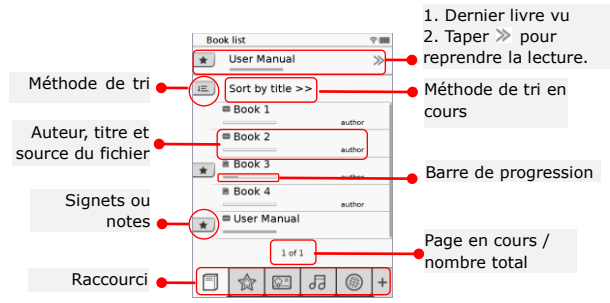

#### NOTE:

- Les livres sauvegardés sur une carte micro SD s'afficheront dans la liste. L'appareil est compatible avec les formats suivants : .PDF, .HTML, .TXT, .FB2, and .EPUB.
- Taper sur \*/- pour afficher/cacher le raccourci. Taper sur l'option souhaitée sur le raccourci pour entrer directement dans le mode.

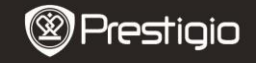

Manuel de l'utilisateur Prestigio Libretto PER5062B

- s'affiche seulement lorsqu'un signet ou une note sont ajoutés.
- Taper sur 📧 pour sélectionner une méthode de tri. La liste des livres peut être triée par date de téléchargement/titre/auteur/date de publication.

Prestigio Lecteur de livre électronique 6"

- Taper sur le titre du livre pour ouvrir le fichier. Taper sur D pour entrer en mode plein écran et presser D pour retourner en mode normal. Presser 
   ) ou taper et effectuer un glisser sur l'écran pour tourner les pages.
- Lors de la lecture du texte, presser \_\_\_\_ pour entrer dans le sous-menu. Presser \_\_\_\_ pour sortir directement du sous-menu. Chaque icône fonctionne comme suit.

Taper sur l'icône pour ajouter des notes. La page sera marquée 
<sup>□</sup> une fois les notes ajoutées. Taper sur 
<sup></sup>/∞/∞ pour confirmer/annuler la saisie.

#### NOTE:

Taper sur bour ouvrir la boîte d'édition de note sur la page. Taper sur pour modifier la note et Taper sur pour confirmer l'option. Taper sur pour effacer la note et taper sur pour confirmer la sélection.

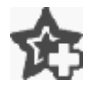

Taper sur l'icône pour ajouter un signet sur la page. La page sera marquée 🏫 si le signet est ajouté. Taper sur 🔀 pour supprimer le signet.

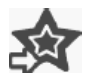

Taper sur l'icône pour parcourir les signets/notes. Taper sur 📧 pour sélectionner une méthode de tri.

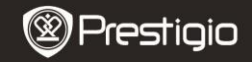

Taper sur <sup>∞</sup> pour activer le mode **Economiseur** d'énergie. <sup>∞</sup> s'affichera dans le coin supérieur droit de l'écran. Taper sur <sup>∞</sup> pour sortir du mode.

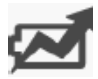

## NOTE:

- L'auto-orientation n'est pas disponible en mode Economiseur d'énergie.
- La fonction n'est pas disponible quand l'appareil est connecté à l'ordinateur/au réseau Wi-Fi.

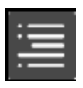

 La fonction est disponible seulement quand la table des matières est sous forme de lien hypertexte.

i

Taper sur l'icône pour afficher les informations sur le livre.

Taper sur 🖶 pour sélectionner le mode de lecture. 🔳 (mode lecture), 🔳 (mode page continue) et 🔳 (mode plan) sont disponibles.

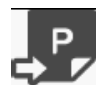

Taper sur l'icône pour aller à la page voulue.

 Presser pour chercher un mot. Taper sur le clavier pour saisir des caractères. Taper sur pour confirmer/annuler l'option.
 Prestigio Lecteur de livre électronique 6" FR - 7 Presser

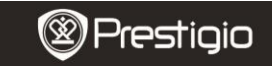

Manuel de l'utilisateur Prestigio Libretto PER5062B

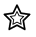

## Signet

 Taper sur l'icône pour entrer dans le mode Bookmark (signet). Tous les signets s'afficheront à l'écran.

## NOTE:

La fonction est seulement disponible avec un (des) livre(s) contenant un (des) signet(s) ou une (des) note(s).

> Les numéros des signets ou notes ajoutés au livre sont affichés dans la liste.

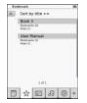

- Taper sur pour sélectionner une méthode de tri. Tous les signets peuvent être triés par date de téléchargement/titre/auteur/date de publication.
- **3.** Taper sur l'article souhaité pour entrer dans la liste contenant les signets/notes.
- Le contenu des notes/signets ajoutés à la page s'afficheront.

| 1.0 |
|-----|
|     |
| 10  |
|     |
|     |
|     |
|     |
|     |
|     |
|     |

- Taper sur pour sélectionner une méthode de tri. La liste des livres peut être triée comme suit : Montrer les signets par page/Montrer une note/Montrer tous les articles.
- 6. Taper sur l'article désiré pour entrer dans la page.

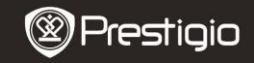

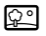

## Image

Taper sur l'îcône pour entrer dans le mode **Image**. La liste d'images s'affichera à l'écran. Presser  $\checkmark$  pour tourner les pages si c'est disponible.

# NOTE:

Les photos sauvegardées sur carte micro SD s'afficheront dans la liste. L'appareil n'est compatible qu'avec les formats de photo suivants : .JPEG, .PNG and .BMP. Tous les autres formats de fichier ne s'afficheront pas délibérément.

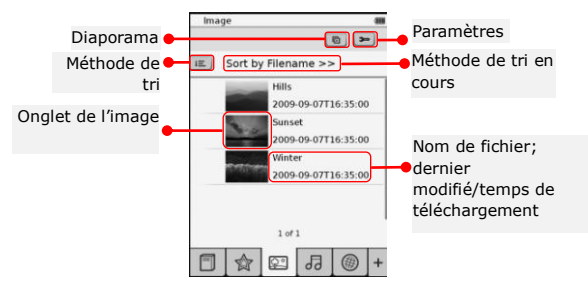

- Taper sur 🔳 pour sélectionner une méthode de tri. La liste d'images peut être trier par **Nom de fichier** et **Heure**.
- Taper sur 
   pour entrer dans les réglages du diaporama détaillés comme suit :

| Slide show interval | ¢   | 3 secs | 3 |
|---------------------|-----|--------|---|
| Repeat slide sh     | OW  |        |   |
| Background mu       | nic |        |   |
| ( Salard month)     |     | Monte  |   |

- Taper sur 
   pour définir les intervalles de temps du diaporama.
- Taper sur pour permettre la répétition du diaporama et la musique de fonds.
- Taper sur <u>Select music</u> pour sélectionner un fichier audio comme musique de fonds.

Prestigio Lecteur de livre électronique 6"

- Taper sur Dour confirmer l'option et sortir des réglages.
- Lors du visionnage d'images en plein écran, presser pour entrer dans le sous-menu. Taper sur 
   √< pour zoomer en avant/en arrière. Taper sur 
   /^/>/< pour se déplacer jusqu'à la partie voulue. Taper sur ■ pour entrer en mode diaporama.

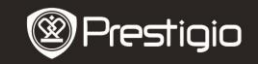

6

# Audio

• Taper sur l'icône pour entrer en mode **Audio**. La liste des fichiers audio s'affichera. Presser

# NOTE:

Les fichiers audio sauvegardés sur carte micro SD s'afficheront dans la liste. L'appareil n'est compatible qu'avec les formats audio .MP3 seulement.

• Taper sur le fichier pour accéder à la lecture audio. s'affichera pendant la lecture.

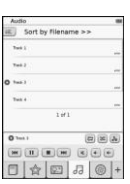

- Taper sur 
   pour sélectionner une méthode de tri. La liste des fichiers peut être triée par Nom de fichier et heure.
- Taper sur l'icône 
   ✓ pour désactiver/reprendre le son. Taper sur 
   ✓ pour régler le volume.
- Taper sur 
   pour sélectionner le fichier audio voulu. Taper sur 
   pour commencer la lecture. Taper sur 
   pour arrêter/suspendre la lecture.
- La fonction **économiseur d'énergie** n'est pas disponible pendant la lecture audio.

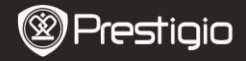

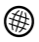

#### Internet

- Taper sur l'icône pour entrer en mode Internet. Taper sur 
  pour activer la Wi-Fi si la fonction Wi-Fi est désactivée. Vous accéderez directement à l'interface des paramètres Wi-Fi tel que ce qui suit.
  - La connexion Wi-Fi disponible s'affichera dans la liste.

| Wi-Fi Setting          |     |
|------------------------|-----|
| N-Fi status            | -0  |
| Page internet document | v 4 |
| File Internet Access?  |     |
| Internet Access        |     |
|                        |     |
| Left.                  |     |

| VALUE Setting |       |       |        |
|---------------|-------|-------|--------|
|               |       |       |        |
| Name          | -     |       | 5      |
| Authoritizati | (6)   | 100.0 | 6      |
| Permand       | -     |       | ÷      |
| Rater         |       | 1     | 1      |
|               |       |       |        |
| ELECTION OF   | 10121 | 5.233 | ti i i |
|               | 3008  |       | 60     |
| ABB           | 100   | 00    | 39     |
|               | 100   | 1000  |        |
|               |       |       | 0      |
|               | -     | -     | -      |

- Taper sur 
   pour actualiser. Taper sur 
   pour accéder aux paramètres du réseau.
   and 
   représentent respectivement le cryptage et la force du signal. Taper sur 

   pour désactiver la fonction Wi-Fi.
- Taper sur le réseau souhaité pour accéder à Internet. Taper sur among si le réseau souhaité n'est pas dans la liste.
- Taper sur le clavier virtuel pour saisir Nom et Mot de Passe. Taper sur v pour confirmer l'option ou pour annuler.
- Taper sur () pour sélectionner le type de cryptage de la fonction Wi-Fi.
- Taper sur au coin inférieur droit de l'écran pour confirmer les paramètres Wi-Fi.
- Le réseau souhaité s'affichera dans la liste après une recherche réussie. Taper sur le réseau souhaité pour se connecter à Internet.

| Pres Internet Access (m)<br>P Addess (b-CP)<br>Safet:<br>Software<br>Safet:<br>Safet:<br>S | Wi-II Setting |                          |   |
|----------------------------------------------------------------------------------------------------|---------------|--------------------------|---|
| PAddess -DHCP<br>-Selec<br>UnAddess<br>Subret Monk<br>Pouter<br>CHS<br>W Auto Connect                                                                                                    | Free Internet | Access                   |   |
| - State:<br>Ip-Advess<br>Subret Mosk<br>Poular<br>Chill<br>If Auto Connect                                                                                                    | IP Addres     | <ul> <li>OHCP</li> </ul> |   |
| ip Address<br>Subret Mask<br>Pouter<br>Chill<br>State Connect                                                                                                    |               | - Static                 |   |
| Subret Mosk<br>Pouter<br>Chills<br>Subs Connect                                                                                                    | 10 Addres     |                          |   |
| Pouter<br>Criss<br>Auto Connect                                                                                                    | Subnet M      | lask                     |   |
| Auto Connect                                                                                                    | Pouter        |                          |   |
| Auto Connect                                                                                                    | CNS           |                          |   |
|                                                                                                    | 1             | Auto-Connect             |   |
|                                                                                                    | _             |                          |   |
|                                                                                                    |               |                          |   |
|                                                                                                    |               | 0                        | × |

- 1. Sélectionner DHCP pour rechercher une adresse IP du serveur DHCP.
- Taper sur Auto Connect pour se connecter automatiquement à Internet.
- Taper sur pour sauvegarder les paramètres. Taper sur pour confirmer la connexion. Taper sur pour actualiser. Taper sur pour sortir des réglages.

# Prestigio

Manuel de l'utilisateur Prestigio Libretto PER5062B

| Wi-Fi Setting    |             |
|------------------|-------------|
| Free Internet.As |             |
| IP Address       | 10HOP       |
| lp Address       | * Static    |
| Subnet Mas       | A.          |
| Router           | -           |
| DN8              | -           |
| IP ASSTESS       | Ado Correct |
| 1234             | 567890.     |
|                  | ORX         |

- Sélectionner pour rechercher une adresse IP statique. Saisir les paramètres requis sur le clavier virtuel. Taper sur v pour confirmer la saisie.
- Taper sur 🕑 Auto Connect pour se connecter automatiquement à Internet.
- Taper sur
   pour sauvegarder les paramètres.
   Taper sur
   pour confirmer la connexion. Taper sur
   pour actualiser. Taper sur
   pour sortir des réglages.
- Taper sur le clavier virtuel pour saisir le mot de passe si le réseau est crypté. Taper sur v pour confirmer l'option.
- 5. Taper sur 
  pour entrer dans le mode Internet. La liste par défaut des sites web s'affichera. Aller directement sur un site ou entrer l'URL d'un site. Taper sur le clavier pour aller sur un site web et Taper sur pour confirmer l'option. La connexion au site web se fera automatiquement.
- 6. Pour parcourir une page web, effectuer les actions suivantes :

 Taper et effectuer un glisser sur la barre pour un défilement vers le haut/le bas/la droite/la gauche.

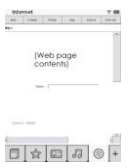

- Taper sur Back / Forward pour aller à la page web précédente/suivante. Taper sur Stop / Reload pour arrêter/recharger la page web. Taper sur Zoom in/Zoom out pour agrandir/réduire le contenu de l'écran.
- Taper sur la barre d'adresse pour faire afficher le clavier et taper sur le clavier pour saisir une adresse web.
- Taper sur les liens hypertextes directement sur la page web.
- Les fichiers téléchargés seront stockés et réarrangés en conséquence en modes Liste de livres/Image/Audio.

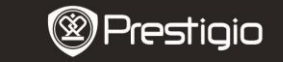

Manuel de l'utilisateur Prestigio Libretto PER5062B

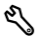

# Paramètres

Taper sur  $\$  pour entrer dans le mode. Taper sur l'option pour accéder aux paramètres.

Orientation

L'orientation de l'appareil peut être configurée comme Auto, Portrait et Paysage.

Paramètres Wi-Fi

Se référer au mode Internet pour plus de détails.

• Langue

Taper sur l'option pour sélectionner la langue souhaitée.

Date et heure

Taper sur @/Im/Image: pour régler la zone de l'heure/date/heure.Taper sur @/Image: pour régler les valeurs. Taper sur Image: pour sauvegarder/annuler les paramètres.

• Economiseur d'écran

L'appareil entrera automatiquement en mode **Economiseur d'Ecran** s'il reste inutilisé pendant un certain temps. Taper sur l'écran pour

Prestigio Lecteur de livre électronique 6"

sortir de ce mode. Les options 5 minutes, 10 minutes et 30 minutes sont disponibles. Taper sur m/m pour activer/désactiver le mode.

- Economiseur d'énergie Taper sur pour activer/désactiver la fonction économiseur d'énergie.
- Paramètres avancés Mises à Jour FW, Rétablir Paramètres par Défaut et Effacer les Données Utilisateur sont disponibles.
- Informations sur l'appareil

Taper sur l'option pour afficher les informations techniques sur l'appareil.

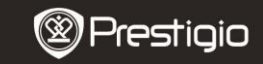

Manuel de l'utilisateur Prestigio Libretto PER5062B

# Assistance technique et information sur la garantie

Référez-vous à <u>www.prestigio.com</u> pour l'assistance technique et le bon de garantie inclus pour des informations sur la garantie.

# Avis de non-responsabilité

Nous avons fourni tous les efforts pour faire en sorte que les informations et les procédures dans ce manuel de l'utilisateur soient exactes et complètes. Nous déclinons toute responsabilité pour toute erreur ou omission. Prestigio se réserve le droit d'effectuer des changements sans notification préalable sur le produit dont il est question ici.

# Spécifications

| Affichage<br>Taille d'écran | Ecran tactile 6" capacitif E-Ink<br>SVGA 800 X 600 Pixels |  |  |  |
|-----------------------------|-----------------------------------------------------------|--|--|--|
| rune a cerun                | Livre: HTML, TXT, EPUB, PDF(avec Mobile 9 DRM             |  |  |  |
| Formats de                  | d'Adobe), FB2                                             |  |  |  |
| fichier                     | Audio: MP3                                                |  |  |  |
|                             | Photo: JPEG, BMP, PNG                                     |  |  |  |
| <b>C</b>                    | RAM: Mobile DDR 128Mo                                     |  |  |  |
| Capacite                    | Mémoire interne: Nand Flash 2Go                           |  |  |  |
| memoire                     | compatible Micro SD/Micro SDHC                            |  |  |  |
| Détecteur                   | ur Détecteur d'inclinaison 3 directions                   |  |  |  |
| Niveau de gris              | 16 niveaux de gris                                        |  |  |  |
| Alimentation                | Alimentation USB                                          |  |  |  |
| Batterie                    | Batterie Lithium intégrée, 1530 mAh                       |  |  |  |
| Dimensions                  | 170 mm x 124 mm x 8,8 mm (approx)                         |  |  |  |
| Poids                       | 240 g (approx)                                            |  |  |  |
|                             |                                                           |  |  |  |